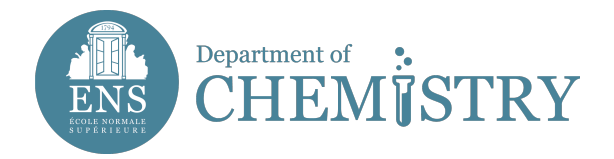

## Instructions to obtain an « ENS access card » by ENS software ALOUETTE

This service is intended for people wishing to ask for an ENS card for the first time.

## You will join some documents in PDF format, depending on your job :

- for students or trainees : Student card and invitation letter by scientific manager in laboratory or training agreement.

- for PhD students : Copy of doctoral contract or copy of the registration card in thesis or invitation letter by scientific manager in laboratory.

- for other staffs (post-PhD, ...) : Payslip or Employer contract or invitation letter by scientific manager in laboratory.

Step 1 : go at http://intranet.ens.fr on Form « Hébergé-ENT ENS »
Step 2 : choose your language
Step 3 : click on « Get a login »
Step 4 : seize th necessary informations (last name, first name, email adress, birthdate, code to be reproduced)
Step 5 : click to "submit" left open the "form of account creation"

## Your identifiers are sent to you on the e-mail adress you have seized.

Step 6 : click on back, seize the identifiers that you received on step 5 and click on "send"

Step 7 : On the entitled page **Mail Form** on which you arrive, please seize the following informations by columns, among which these are **COMPULSORY**:

\* In "IDENTITY" : clarify your nationality

\* In "EMPLOYER" : choose employer country

\* In "STATUS" : choose NECESSARILY a status (PhD, other employee, post-PhD, ENS trainee, other, CNRS employee)

\* In "YOUR AFFECTATIONS" : select :

- level structure 1 : "Department of Chemistry" ;
- level structure 2 : your laboratory (UMR 7203 LBM, UMR 8640 PASTEUR or FRE2000)
- level structure 3 : your team

à savoir :

for UMR 7203 - LBM :

- Résonance Magnétique Nucléaire (RMN)
- Synthèse et activité biologique des glucides

for UMR 8640 - PASTEUR :

- Électrochimie
- Chimie organique
- Pôle Théorie
- Microfluidique
- Photochimie ultrarapide

for FRE2000

## \* In "YOUR FUNCTIONS" : select it and click on "Add"

\* In "YOUR STAY AT ENS" : seize your dates of stay (arrival and departure)

Continue the seizure of informations in columns "HEBERGEMENT", "PROFESSIONALS COORDINATES" et "PERSONAL COORDINATES"

In "ATTACHED FILES" **OBLIGATORY** !

Click on "Add", chosse your status (PhD, post-PhD, trainee, ...), join files and click on "Submit", and "Refresh"

Step 8 : A last screen appears telling you that your datas will be sent to ENS administration in order to achieve your registration click on "Submit"

WELL DONE, the process is finish, you will be informed by e-mail when your card will be ready.